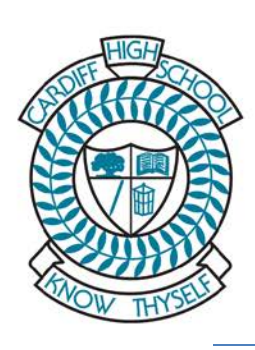

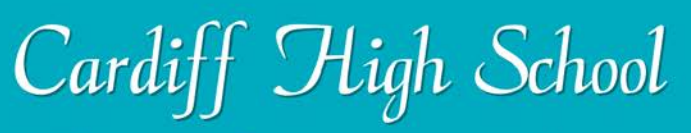

Celebrating Excellence, Opportunities and Success.

## **BYOD Software Installation**

(Bring Your Own Device)

Microsoft Office 365 – Windows & MAC

- 1). In a web browser go to the student portal student.det.nsw.edu.au
- 2). Log in with your school issued *username* and *password*.

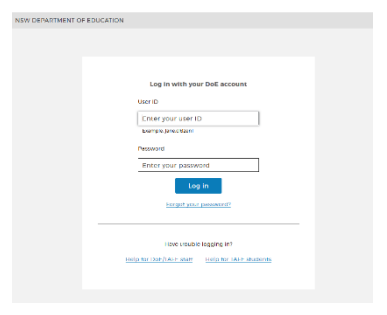

### Adobe DoE software download

G Suite (Google Apps for Education)

More...

Learning

ABC Learn Online

#### 4). Click on Microsoft Office 365

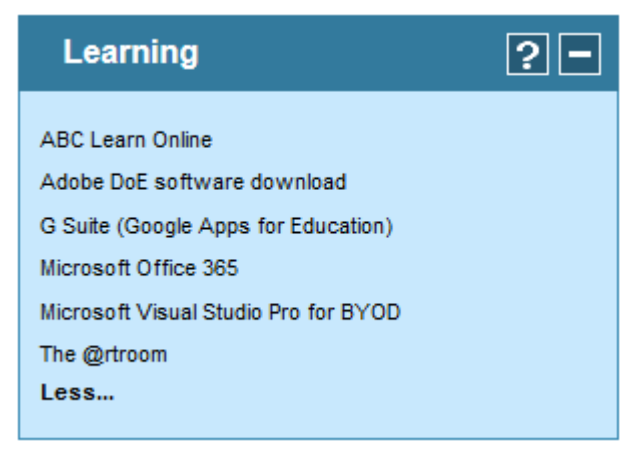

## 5). Click on *Install Office apps*, then click on *Office 2016* and follow any prompts displayed.

3). On the left hand side menu, expand Learning

? –

by clicking on the Plus, then click on More

|    |               | Install Office apps $\ 	imes$                                                                                                 |
|----|---------------|----------------------------------------------------------------------------------------------------|
| ir | ⊻             | Office 2016<br>Includes Outlook, OneDrive for Business,<br>Word, Excel, PowerPoint, OneNote, and more.                        |
|    | $\rightarrow$ | Other install options<br>Install a different language, the 64-bit version,<br>or other apps available with your subscription. |

6). Once Office 365 is installed you will be prompted to Active Office.

Type in your *student email address*. Eg. jane.smith@education.nsw.gov.au

# 7). Log in with your school issued *username* and *password*. Office 365 should now be installed and activated.

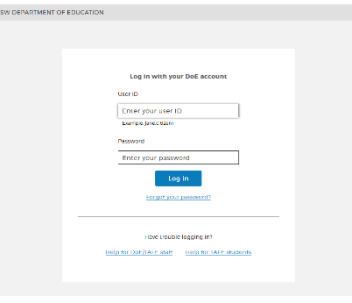